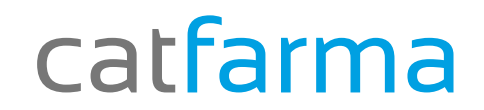

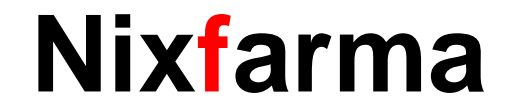

# Butlletí Setmanal

# Control factures proveïdors (2)

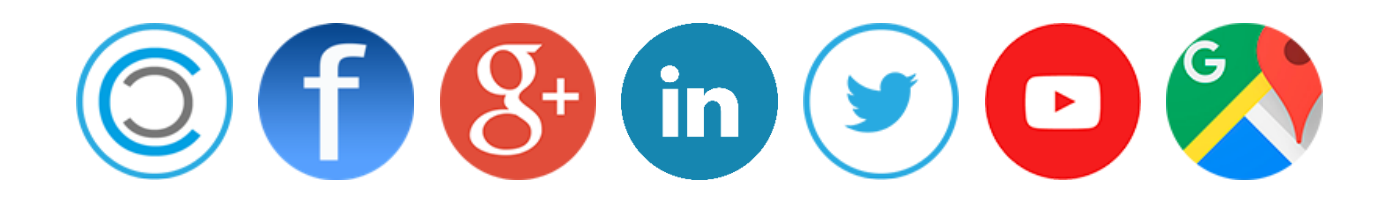

### catfarma

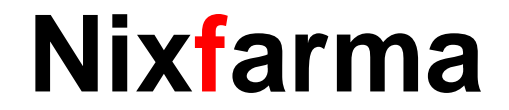

Un cop hem introduït les factures amb els venciments corresponents....

- Com consultem els venciments d'una factura?
- Com podem veure tots els venciments d'aquest mes?...
- ✓ Cartera de pagaments, aquí el Nixfarma ens donarà totes les respostes!!!

# catfarma

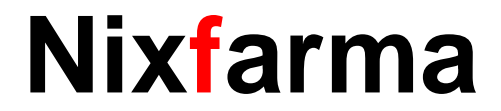

#### Control factures proveïdors (2)

Des de l'opció de menú **Compres → Cartera de pagaments→ Consultes**.

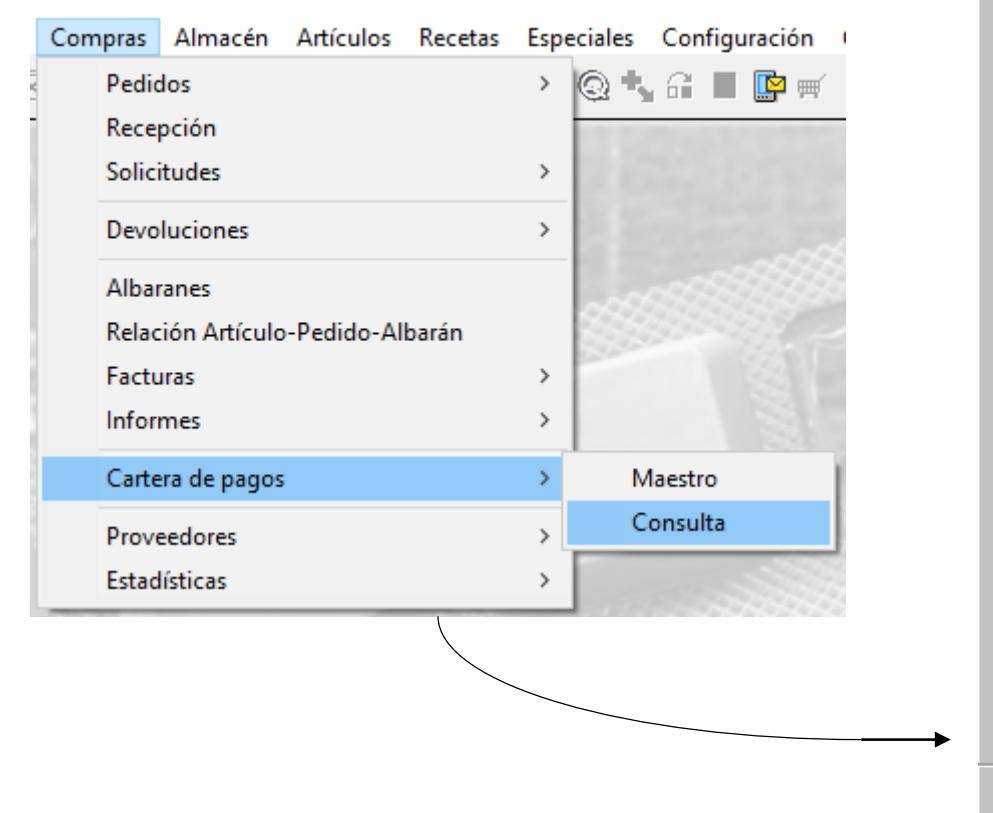

| Consulta carte                            | ra de pagos                   |                                                                                                    |                                                |                     | CATFARMA GESTIÓ SL<br>11/03/2016 |  |
|-------------------------------------------|-------------------------------|----------------------------------------------------------------------------------------------------|------------------------------------------------|---------------------|----------------------------------|--|
|                                           | Criterio<br>Imp<br>Imp<br>Imp | de selección<br>ortes pendientes por proveedor<br>ortes pendientes por fecha vencimien<br>ortes pagados por fecha vencimiento | nto                                            |                     |                                  |  |
| <sup>o</sup> roveedor<br>Iombre Proveedor | B                             | De:<br>Ha:                                                                                                    | ede fecha vencimiento<br>sta fecha vencimiento | 25<br>25<br>25      | ]                                |  |
| Prov                                      | Nombre proveedor              | Mes/Año Pendiente Mes/Año                                                                                                    | Pendiente por prov                             | Acumulado pendiente |                                  |  |
|                                           |                               |                                                                                                    |                                                | <u>^</u>            |                                  |  |
|                                           |                               |                                                                                                    |                                                |                     |                                  |  |
|                                           |                               |                                                                                                    |                                                |                     |                                  |  |
|                                           |                               |                                                                                                    |                                                |                     |                                  |  |
|                                           |                               |                                                                                                    |                                                |                     |                                  |  |
|                                           |                               |                                                                                                    |                                                |                     |                                  |  |
|                                           |                               |                                                                                                    | Total                                          |                     |                                  |  |
|                                           |                               |                                                                                                    |                                                |                     |                                  |  |
|                                           |                               |                                                                                                    |                                                | D <u>e</u> talle    | 1                                |  |

# catfarma

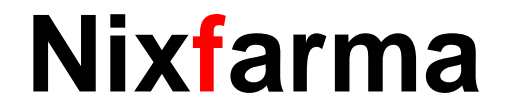

#### Control factures proveïdors (2)

En aquesta pantalla tenim tres criteris de selecció per realitzar la consulta dels venciments que volem mostrar.

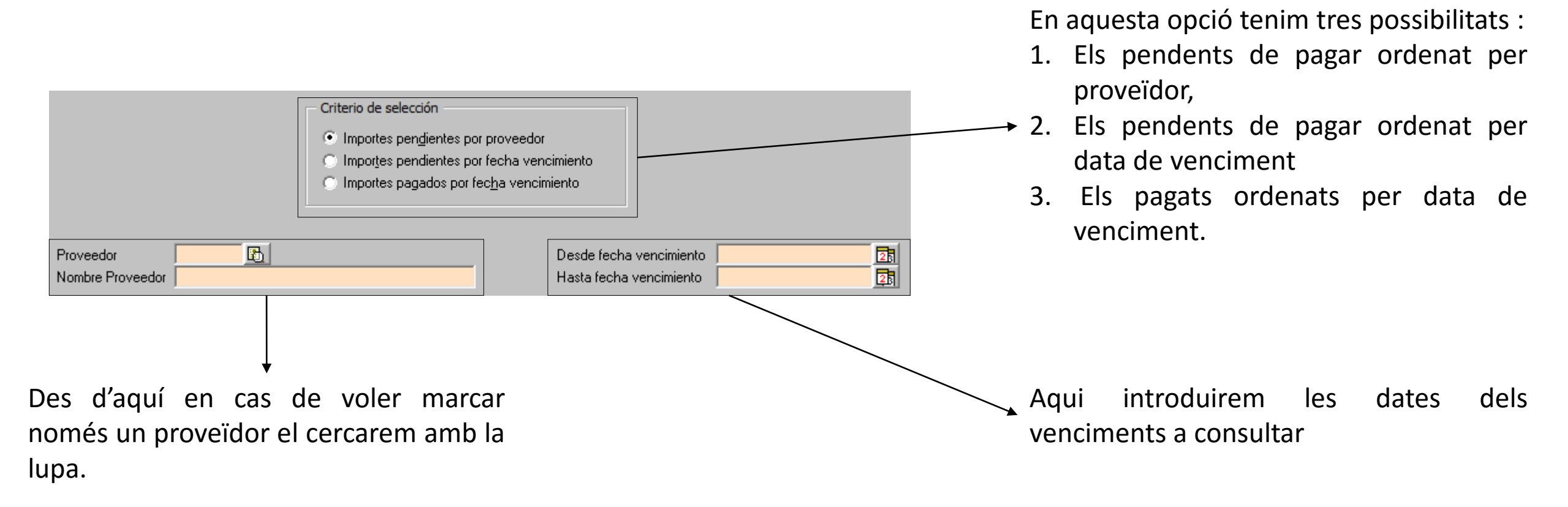

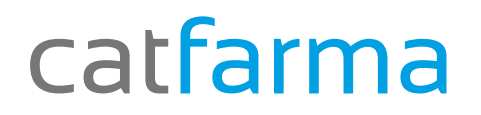

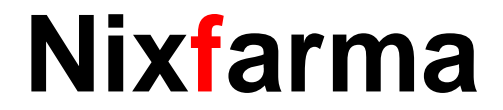

#### Control factures proveïdors (2)

#### Per exemple:

Volem tots els venciments pendents de pagar ordenat per data i només del proveïdor 2000 entre el març del 2016 i el juny de 2016.

| Criter<br>In<br>In<br>Proveedor<br>Nombre Proveedor<br>CATFARMA | rio de selección<br>mportes pen <u>d</u> ientes por prover<br>mpor <u>t</u> es pendientes por fecha<br>mportes pagados por fec <u>h</u> a ve | edor<br>vencimiento<br>ncimiento<br>Desde fecha vencimiento 01/03/2<br>Hasta fecha vencimiento 30/06/2 | 2016 25 |                   | n cop marcat<br><b>8</b> . | els criteris fem clic a 义 o |
|-----------------------------------------------------------------|----------------------------------------------------------------------------------------------------|----------------------------------------------------------------------------------------------------|---------|-------------------|----------------------------|-----------------------------|
|                                                                 | Prov                                                                                                    | Nombre proveedor                                                                                       | Mes/Año | Pendiente Mes/Año | Acumulado pendiente        |                             |
| Ens mostra un                                                   | 2000 CATFARMA                                                                                                    |                                                                                                    | 06/2016 | 226,68            | 453,36                     |                             |
| llistat de tots els                                             |                                                                                                    |                                                                                                    |         |                   |                            |                             |
| venciments amb                                                  |                                                                                                    |                                                                                                    |         |                   |                            |                             |
| els criteris que                                                |                                                                                                    |                                                                                                    |         |                   |                            |                             |
| hom colossionat                                                 | -                                                                                                    |                                                                                                    |         |                   |                            | <b>▲</b>                    |
|                                                                 |                                                                                                    |                                                                                                    |         |                   |                            |                             |
| Podrem llistar o                                                |                                                                                                    |                                                                                                    |         |                   |                            |                             |
| exportar a Excel                                                |                                                                                                    |                                                                                                    |         |                   |                            |                             |
|                                                                 |                                                                                                    |                                                                                                    |         | Total             | 453.36                     |                             |
|                                                                 |                                                                                                    |                                                                                                    |         | i otar j          | 100,00                     |                             |

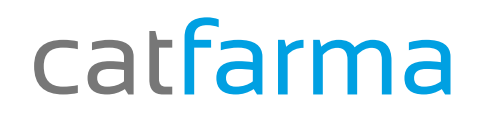

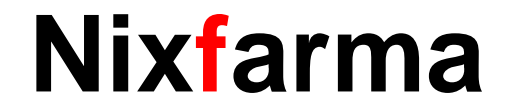

# Bon Treball

catfarma al teu servei

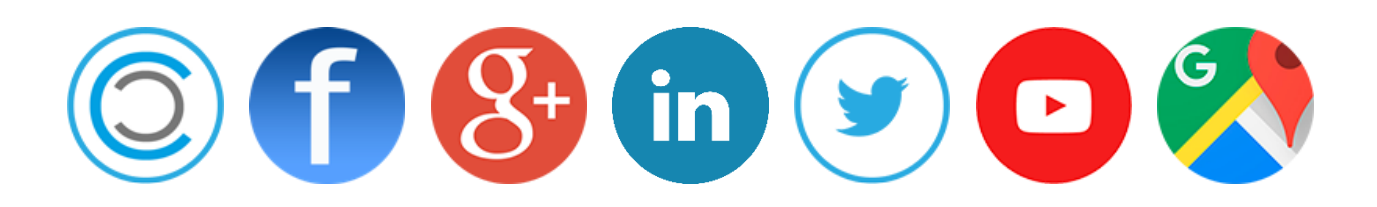